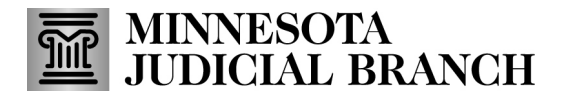

### **QRG – Submitting a Profile Change Request**

### Submitting a profile change request (for agent, agency, or surety)

1. After logging in to the Bail Bond Program Database, click **Profile Change Requests**.

Refer to QRG – Creating a MyCourtMN User Account on the <u>Bail Bond Program</u> website for login instructions. The following screens show an agent profile change request, but the steps are the same for agencies and sureties.

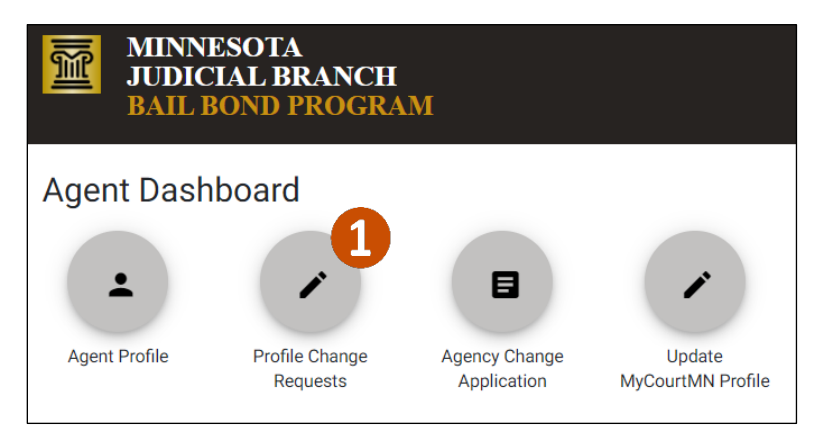

#### 3. Click Request Profile Change.

| Home » Profile Change Request List |                    |   |        |   |                        |   |   |
|------------------------------------|--------------------|---|--------|---|------------------------|---|---|
| Profile Change Requests            |                    |   |        |   | Request Profile Change |   |   |
| There are no records.              |                    |   |        |   |                        |   |   |
|                                    | Items per page: 10 | * | 0 of 0 | < | <                      | > | > |

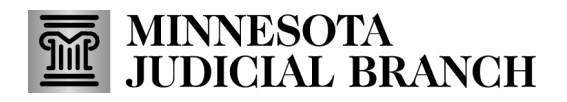

## **QRG – Submitting a Profile Change Request**

4. Change necessary profile information.

#### 5. Add an Agent Comment.

The screen shows an Agent Comment, but the steps are the same for agencies and sureties.

6. Click **Submit**.

| Change Request                                      |                |                                        |                             |               | Save Submit                                              | Close               |  |  |
|-----------------------------------------------------|----------------|----------------------------------------|-----------------------------|---------------|----------------------------------------------------------|---------------------|--|--|
| Agent Information                                   | ß              |                                        |                             |               | (*) Indicat                                              | es a required field |  |  |
| First Name *                                        |                |                                        |                             | Last Name *   |                                                          |                     |  |  |
| Sample                                              | 6/50           | Middle Name                            | 0/50                        | Agent         |                                                          | 5/50                |  |  |
| 🕂 Add Additional Maiden, Alia                       | s, or Former N | Names                                  |                             |               |                                                          |                     |  |  |
| Date of Birth *                                     | Ē              | MN Insurance Producer License Number * |                             |               | MN Insurance Producer License Expiration Date * 5/1/2024 |                     |  |  |
| Driver's License or State ID Type Driver's License  | mm/dd/yyyy     | 1234567<br>                            |                             |               | Drivers License or State ID State                        |                     |  |  |
| Contact Information                                 |                |                                        |                             | 7/50          |                                                          |                     |  |  |
| Primary Phone * 651-555-1234 EX                     | Ł              | Is this a mobile phone?                | Email Address<br>megan.rix( | @courts.state | e.mn.us                                                  |                     |  |  |
| 12/12                                               |                | <ul> <li>Yes</li> <li>No</li> </ul>    |                             |               |                                                          | 28/20               |  |  |
| Mailing Address                                     |                |                                        |                             |               |                                                          |                     |  |  |
| Address 1 (Street, Apartment Number) * 123 Maple St |                |                                        | Address 2                   | (Street, Apar | tment Number)                                            |                     |  |  |
| City *<br>St. Paul                                  |                | 12/80<br>State *<br>Minnesota          |                             | -             | Zip Code *<br>55123                                      | 0/8                 |  |  |
|                                                     |                |                                        |                             |               |                                                          |                     |  |  |

7. Click Yes.

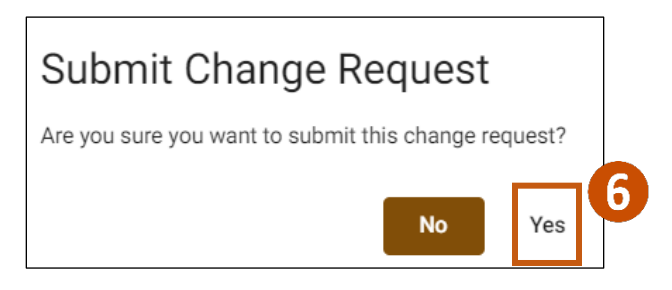

## MINNESOTA JUDICIAL BRANCH

# **QRG – Submitting a Profile Change Request**

8. A list of the Profile Change Requests will appear on the page with the ID, Status of Submitted and the date created. Click the request to open it.

| Home » Profile Change Request List |               |                |                          |   |   |   |   |  |  |
|------------------------------------|---------------|----------------|--------------------------|---|---|---|---|--|--|
| Profile C                          | hange Request | ts             |                          |   |   |   |   |  |  |
|                                    |               |                |                          |   |   |   |   |  |  |
| Id                                 | Status        | Created 🕹      | Last Updated             |   |   |   |   |  |  |
| 101                                | Submitted     | 06/10/2022     | 06/10/2022               | 7 |   |   |   |  |  |
|                                    |               | Items per page | ± <u>10</u> ▼ 1 − 1 of 1 | < | < | > | > |  |  |

If you submit a Profile Change Request and realize there was incorrect information or need to cancel the request, you may delete it if it has not been approved. If the Bail Bond Program approves the change, you will need to submit a new request with the correct information. The system does not allow two or more Profile Change requests for the same user at the same time.